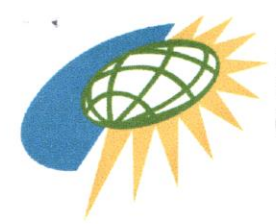

REPUBLIC OF THE PHILIPPINES OFFICE OF THE PRESIDENT Cagayan Economic Zone Authority

## MEMORANDUM CIRCULAR NO. 1-93 series of 2021

Date: 26 May 2021

- *To:* CEZA INTERACTIVE GAMING LICENSEES (Master Licensees, Principal Licensees, Sub-Licensees, Interactive Gaming Support Service Provider (IGSSP), Interactive Gaming Systems Provider (IGSP), Data/Content Streaming Provider
- Subject: Registration with the Anti-Money Laundering Council (AMLC) of Casinos, Offshore Gaming Operators (OGOs) and their Service Providers (OGO SPs)

**WHEREAS**, Republic Act 10927 included the casinos among the covered persons under Section 3(a) of the Anti-Money Laundering Act of 2001 (AMLA):

"(8) Casinos, including internet and ship-based casinos, with respect to their casino cash transactions related to their gaming operations."

Section 3(a) of the AMLA, was further amended by Republic Act No. 11521 to include:

"(10) Offshore gaming operators, as well as their service providers, supervised, accredited or regulated by the Philippine Amusement and Gaming Corporation (PAGCOR) or any government agency;"

As defined under Section 3(1) of the same law:

"(4) 'Offshore gaming operator' refers to an entity engaged in offering online games of chance or sporting events via the internet using a network and software program, by themselves or through local service providers."

"(5) 'Service providers' refer to duly constituted business corporation who provides components of offshore gaming operations to offshore gaming operators."

Registration of casinos with the AMLC's electronic reporting system is mandated by Section 32, Rule VIII of the Casino Implementing Rules and Regulations of R.A. No. 10927 (CIIRs). Similarly, registration of OGOs and OGO SPs is required under Section 3.2, Rule 4; Section 4, Rule 22, and Section 1.4, Rule 35 of the 2018 Implementing Rules and Regulations of the AMLA (2018 IRR), as amended.

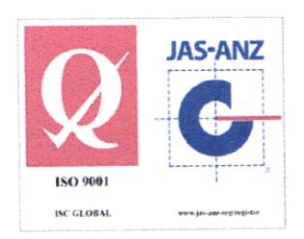

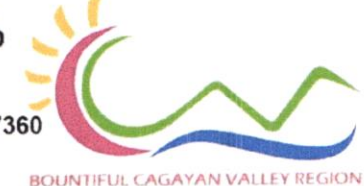

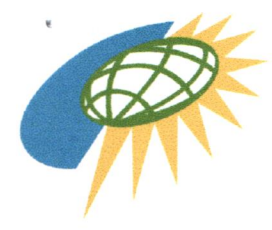

REPUBLIC OF THE PHILIPPINES OFFICE OF THE PRESIDENT Cagayan Economic Zone Authority

**THEREFORE**, in consideration of the above premises, all CEZA Licensees registered under the CEZA Interactive Gaming Rules and Regulations are hereby **DIRECTED** to register with the AMLC Online Registration System and Electronic Reporting System as required under the AMLA, the 2018 IRR and the CIRR.

Licensees are reminded that the non-registration of a covered person constitutes as failure to electronically file covered and suspicious transaction reports with the AMLC, which is a money laundering offense as per Sec. 4(c) of the AMLA, as amended.

A copy of the AMLC Online Registration System Manual is attached for reference.

For more information, please contact the Registration Staff of the AMLC Secretariat at +632 8 708 7067, +632 5 3023848, or +632 5 310 3244.

For strict compliance.

## CAGAYAN ECONOMIC ZONE AUTHORITY

By:

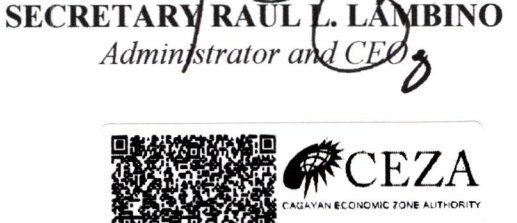

20210527-M-02595

ISO 9001 ISC CLOBAL WE UP LAW SERVICE 10th floor Greenfield Tower, Mayflower corner Williams Streets, Greenfield District, Mandaluyong City, Metro Manila, Philippines 1550 Tel. (+632) 8291-6704 to 08 Email: info@ceza.gov.ph Website: www.ceza.gov.ph Cagayan Offices: Centro, Santa Ana, Cagayan 3514 -Tel.(+6378) 703-7360 Regional Government Center, Carig Sur, Tuguegarao City, Cagayan 3500 - Tel.(+6378) 277-2639

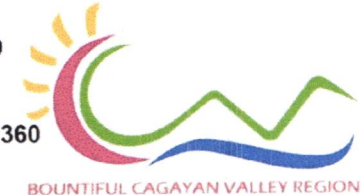

A ANDRE

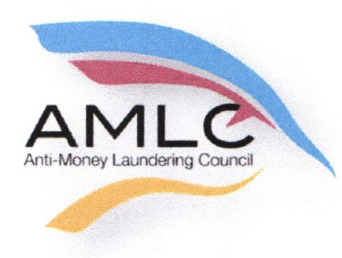

Anti-Money Laundering Council Manila, Philippines

# **Online Registration System**

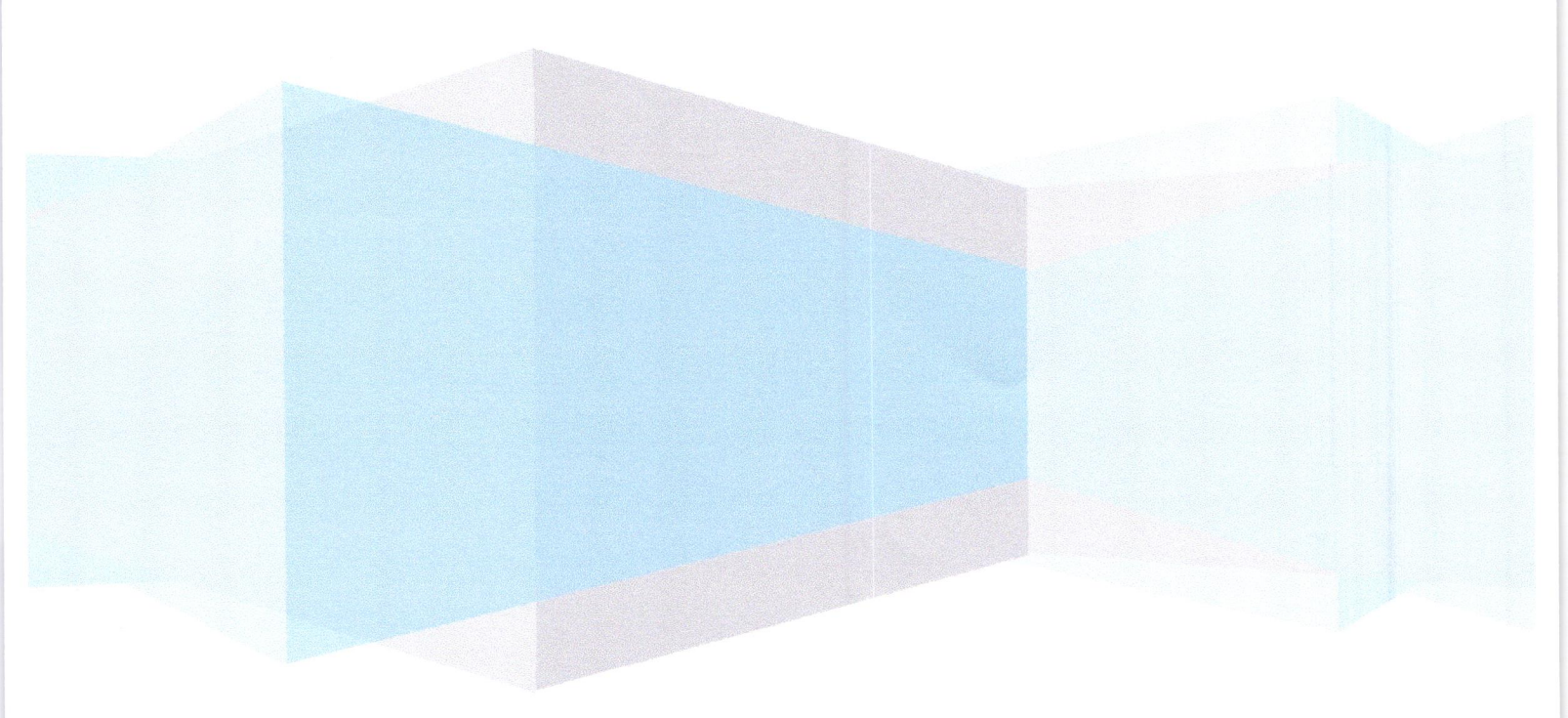

#### **ONLINE REGISTRATION**

#### INTRODUCTION

One of the many functions of the Anti-Money Laundering Council (AMLC) is "To require and receive covered or suspicious transaction reports (CTRS/STRs) from covered institutions" (section 7.1 of R.A.9160). Section 1 of RA 10365 amends Section 3 of R.A 9160 to expand the coverage of the law; it changes the definition from covered institutions to covered persons, whether natural or juridical.

In addition, Section 9.c of Resolution No. 11 of the AMLC states, "Covered persons (CPs) shall report to the AMLC all covered transactions and suspicious transactions within five (5) working days from occurrence thereof, unless the AMLC prescribes a different period not exceeding fifteen (15) days.

In order to transmit CTRs and STRs, CPs need to register with the AMLC in order to be given access to the AMLC Portal.

The Online Registration System for CPs will allow Compliance Officers to manage their user accounts as well as that of their alternates. The system will also provide a means of monitoring CP's user accounts by requiring Compliance Officers to update their information every two (2) years.

#### GUIDELINES

- Before proceeding with the Online Registration, Compliance Officers (COs)/Associated Persons (APs) /Primary Designated Officers (PDOs) should have document/s showing his/her designation.
  - a. Secretary Certificate and/or Board Resolution and/or General Information Sheet for COs of Banks, Insurance Companies, Securities Companies, Financing Companies, Lending Companies, Pre-Need Companies and all other Covered Persons registered with the SEC as a Corporation.
  - b. Certificate of Associated Persons for APs of Brokerage Companies.
  - c. DTI Certificate for Pawnshops/Money Service Businesses, registered as Single Proprietorship as well as a Document, notarized and signed by the owner of the MSB/Pawnshop designating him/her as the Primary Designated Officer.
- 2. COs/APs/PDOs should download the **Transaction Security Protocol Manual** from <u>www.amlc.gov.ph</u> and perform the following steps:
  - a. Download the Gnu Privacy Guard (GPG) software from <u>www.amlc.gov.ph</u> under the Reporting Tools tab.
  - b. Install the GPG Software.
  - c. Generate public key.
  - d. Export public key (file extension is .asc);
     Be ready with your exported asc file as this will be needed during online registration
  - e. Get and save the AMLC public key (amlc.asc) from <u>www.amlc.gov.ph</u> under the Reporting Tools tab.

- f. Import the AMLC Public key (amlc.asc)
- g. Certify and Sign AMLC Public key.
- h. Back up of COs Public key.

.

ï

- 3. Once Items 1-2 have been performed/accomplished, COs/APs/PDOs may now proceed with the Online Registration (<u>https://portal.amlc.gov.ph</u>).
- 4. Registration will be processed daily; cut-off time is 1:00 PM, registration received after 1:00 PM will be processed the following day.

## 1. Log-on to https://portal.amlc.gov.ph

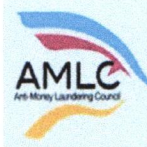

## Republic of the Philippines

Anti-Money Laundering Council The Philippines' Financial Intelligence Unit

### Welcome to the Anti-Money Laundering Council Portal! (Ver. 2.8)

The facility allows Covered Persons (CPs) to accomplish the following:

\*Online Registration - Allows Compliance Officers to register and attach supporting documents. Submission of hardcopy documents are no longer required.

\*Upload CTR/STR Files • Encrypted Covered Transaction Reports (CTRs) and Suspicious Transaction Reports (STRs) may be conveniently transmitted to the AMLC via this facility.

\*View History of Uploaded CTR/STR Files - Access history of uploaded CTR/STR Files. Errors are logged, allowing users to identify and make the necessary corrections. Users also have the option to download the validation messages.

\*View News Advisories • New and archived AMLC advisories may be accessed from this facility.

\*Upload Attachments to STRs - Digital attachments to Suspicious Transaction Reports (STRs) may be submitted through this facility. The STR should have been uploaded first prior to uploading of attachments.

\*View History of Uploaded Attachments to STRs - Access history and status of uploaded STR attachments

| User Login        |                                           |
|-------------------|-------------------------------------------|
| Usemame/Email:    |                                           |
| Password:         |                                           |
|                   | LOGIN                                     |
|                   | FORGOT PASS WORD                          |
| Note: You must er | iter a Usernamie and a Password to login. |
|                   | REGISTER                                  |
| Regist            | ration Status? CLICK HERE!                |

### 2. Click on Register

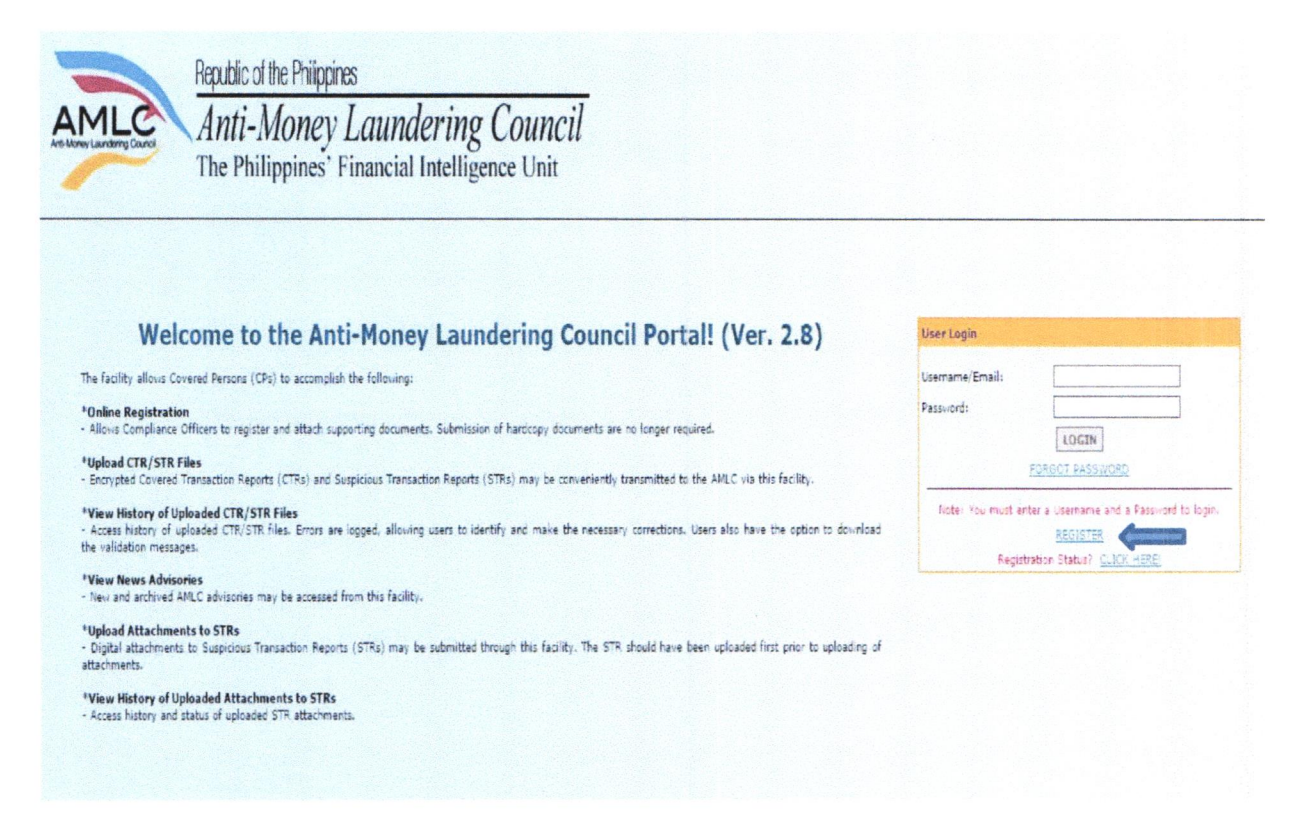

3. Covered Person Registration page will appear, please read the instructions first before proceeding to Step 1 of 3.

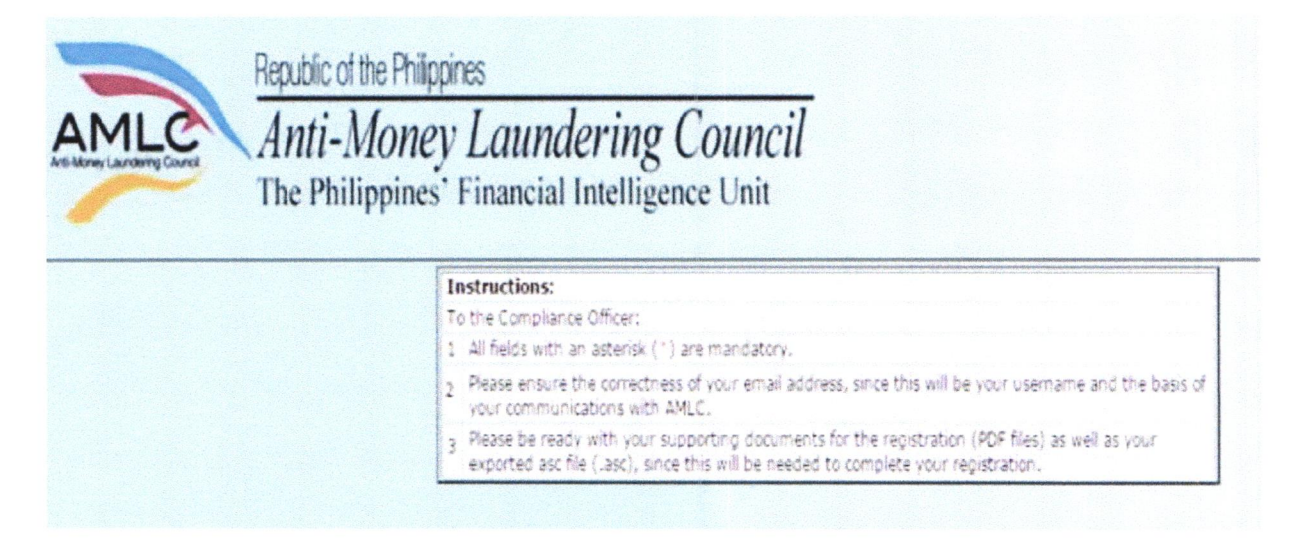

Step 1 of 3: Key in details of the Covered Person and Contact Details of the Authorized Officer. Once step 1 of the Registration process is completed, click on Next to go to the 2<sup>nd</sup> step.

|                          | STEP 1 OF 3: COVERED PERSON |  |
|--------------------------|-----------------------------|--|
| INFORMATION              |                             |  |
| Institution Code:        |                             |  |
| Supervising Agency:      | BSP                         |  |
| Industry Type: *         | RURAL BANK                  |  |
| Institution Name: *      | RURAL BANK OF QUEZON CITY   |  |
| Address (Head Office): * | ABC BUILDING                |  |
|                          | PASONG TAMO                 |  |
|                          |                             |  |
| City/Municipality: *     | QUEZON CITY                 |  |
| Zip Code: *              | 1107                        |  |
| CONTACT DETAILS          |                             |  |
| Telephone Number: *      | 02 9310626                  |  |
|                          | 02 1234567                  |  |
| Fax Number:              | 02 9310625                  |  |
|                          | 02 1234567                  |  |
| Authorized Person: *     | JUAN DELA CRUZ              |  |
|                          | First Name MI Last Name     |  |
| Position: *              | PRESIDENT                   |  |

Note: Be sure to have a scanned copy of your document/s stating your appointment as the CO/AP/PDO; have generated your public key using Kleopatra and have your exported asc file before proceeding to the next page (Step 2 f 3).

4. Step 2 of 3 are the details of the CO/AP/PDO, as well as the key details of their public key. This is also where the CO/AP/PDO uploads supporting documents of his/her appointment and his exported asc file. If there is no alternate, click "Done", otherwise click "Add Alternate".

| COMPLIANCE OFFICER IN                                                                 | FORMATION                                                                                                    |                                                                                                    |
|---------------------------------------------------------------------------------------|----------------------------------------------------------------------------------------------------|----------------------------------------------------------------------------------------------------|
| COMPERANCE OFFICER IN                                                                 | ORMATION                                                                                                    |                                                                                                    |
| Institution Code:                                                                     |                                                                                                    |                                                                                                    |
| Title: *                                                                              | MS.                                                                                                    |                                                                                                    |
| Full Name: *                                                                          | DANE C. REYES                                                                                                    |                                                                                                    |
|                                                                                       | First Name MI Last Name                                                                                                    | commandation of the second second second second second second second second second second second second second                                                                   |
| Position: *                                                                           | CHIEF COMPLIANCE OFFICER                                                                                                    | ningen kant og men milige med er of gelen er en er ger gelen<br>gen men men er en er en er en er en er en er en er en er en er en er en er en er en er en er en er en er en er e |
| e-Mail Address: *                                                                     | tcreves@yahoo.com                                                                                                    |                                                                                                    |
| Telephone Number: *                                                                   | 02 9530176                                                                                                    | Doc/s showing                                                                                                    |
|                                                                                       | 02 1234567                                                                                                    | appointment of                                                                                                    |
| Supporting Documents: *                                                               | Choose File E Silburg.pdf                                                                                                    | Compliance Officer                                                                                                    |
| KEY DETAILS<br>Key ID: "<br>Generation Date: "                                        | 2A261968<br>03-07-2017                                                                                                    | Key details ,<br>can be seen<br>in Kleopatra                                                                                                    |
| KEY DETAILS<br>Key ID: "<br>Generation Date: "<br>Fingerprint: "<br>Key (ASC) File: " | 3A261958<br>03-07-2017<br>1D 792C53A684784F9D07CC1E7C909A4D3A261988<br>CrooseFile MNRvers_RBQCase                                                                                                    | Key details ,<br>can be seen<br>in Kleopatra                                                                                                    |
| KEY DETAILS<br>Key ID: "<br>Generation Date: "<br>Fingerprint: "<br>Key (ASC) File: " | 3A261988       03-07-2017       1D 792C53A684784F9D07CC1E7C909A4D3A261988       CrooseFie       CrooseFie       MNRivers_REQCase       Previous       Add Alternate       Done       Clear Form       Exc                                                      | Key details ,<br>can be seen<br>in Kleopatra<br>Exported asc file of the public<br>kev. created in Kleopatra                                                                     |
| KEY DETAILS<br>Key ID: "<br>Generation Date: "<br>Fingerprint: "<br>Key (ASC) File: " | 3A261988<br>03-07-2017<br>1D 792C53A684784F9D07CC1E7C909A4D3A261988<br>CrooseFile MNRivers_RBQCase<br>Previous Add Alternate Done Clear Form Exc                                                                                                    | Key details ,<br>can be seen<br>in Kleopatra<br>Exported asc file of the public<br>kev. created in Kleopatra                                                                     |
| KEY DETAILS<br>Key ID: "<br>Generation Date: "<br>Fingerprint: "<br>Key (ASC) File: " | 3.4261988         03-07-2017         1D 792C S3A6684784F9007CC1E7C909A4D3A261988         Croose File         MMRrees         REQCase         Previous         Add Alternate         Done         Clear Forms         Exc         If CO has no alternate, Click | Key details ,<br>can be seen<br>in Kleopatra<br>Exported asc file of the public<br>kev. created in Kleopatra                                                                     |

.

5. Continue to add details of the alternate, please note that each Covered Person should have at least one alternate. Public key (Key details) of the Alternate is optional.

|                         | STEP 2 OF 3: AUTHORIZED PERSONNEL                |
|-------------------------|--------------------------------------------------|
| ALTERNATE 1 INFORM      | ATION                                            |
| Title: *                | MR.                                              |
| Full Name: *            | MARK N. RIVERA                                   |
|                         | First Name Mi Last Name                          |
| Position: *             | AML ASSISTANT                                    |
| e-Mail Address: *       | mnrivera@yahoo.com                               |
| Telephone Number: *     | 02 9310620                                       |
|                         | 02 1234567                                       |
| <b>KEY DETAILS</b>      |                                                  |
|                         |                                                  |
|                         |                                                  |
|                         | Previous Add Alternate Done Clear Form Exit      |
|                         |                                                  |
|                         |                                                  |
|                         |                                                  |
|                         | If alternate has no generated                    |
|                         | public key and there is only one                 |
|                         | alternate, Click Done; otherwise                 |
|                         | Click Add Alternate                              |
|                         |                                                  |
| alternate generated a p | oublic key, please continue with the key details |
|                         |                                                  |
|                         | STEP 2 OF 3: AUTHORIZED PERSONNEL                |
| ALTERNATE 1 INFORM      | ATION                                            |
|                         |                                                  |

| Title: *            | MR.                                         |
|---------------------|---------------------------------------------|
| Full Name: *        | MARK N. RIVERA                              |
|                     | First Name MI Last Name                     |
| Position: *         | AML ASSISTANT                               |
| e-Mail Address:     | mnrivera@yahoo.com                          |
| Telephone Number: * | 02 9310620                                  |
|                     | 02 1234567                                  |
| Z WEW DETAILS       |                                             |
| * KEY DETAILS       |                                             |
| Key ID: *           | 8E8E973C                                    |
| Generation Date: *  | 03-07-2017                                  |
| Fingerprint: *      | 0F353006D7FA437A7E94DBB0A5A64C0B8E8E973C    |
| Key (ASC) File: *   | Choose File JCReyes_RBQC.asc                |
|                     |                                             |
|                     | Previous Add Alternate Done Clear Form Exit |
|                     | If there is only one alternate              |
|                     | Click Done: otherwise Click                 |
|                     |                                             |

.

×.

6. Step 3 of 3 shows the Summary of Registration, if all details are correct, Click "Save"; to edit details of registration, Click "Previous", to exit page without saving, Click "Exit".

|                                                                                                    | STEP 3 OF 3: SUMMARY OF REGISTRATION                                                                                                    |  |
|----------------------------------------------------------------------------------------------------|----------------------------------------------------------------------------------------------------|--|
| COVERED PERSON INFOR                                                                                                    | MATION                                                                                                    |  |
| Reference Number:<br>Institution Code:<br>Supervising Agency:<br>Industry Type:<br>Institution Name:<br>Address:<br>City/Municipality:<br>Zip Code: | jcreyes@yahoo.com20170307120342-7cfa141bf96927c587f0a40f7423b225<br>BSP<br>UNIVERSAL BANK<br>BANK OF THE PHILIPPINE ISLANDS<br>AYALA AVENUE<br>MAKATI CITY<br>1120 |  |
| CONTACT DETAILS                                                                                                    |                                                                                                    |  |
| Telephone Number:<br>Fax Number:<br>Authorized Person:<br>Position:                                                                                 | (02) 9530716<br>WINSEN R. YU<br>PRESIDENT                                                                                                    |  |
| COMPLIANCE OFFICER IN                                                                                                    | FORMATION                                                                                                    |  |
| Title:<br>Full Name:<br>Position:<br>e-Mail Address:<br>Telephone Number:<br>User Name:<br>Board Resolution:                                        | MS.<br>JANE C. REYES<br>CHIEF COMPLIANCE OFFICER<br>jcreyes@yahoo.com<br>(02) 9530176<br>jcreyes@yahoo.com<br>CMiclat.pdf                                          |  |
| KEY DETAILS                                                                                                    |                                                                                                    |  |
| Key ID:<br>Generation Date:<br>Fingerprint:<br>Key (ASC) File:                                                                                      | 3A261988<br>03-07-2017<br>1D792C53A6B47B4F9D07CC1E7C909A4D3A26198B<br>JCReyes_RBQC.asc                                                                             |  |
| ALTERNATE 1 INFORMATI                                                                                                    | ION                                                                                                    |  |
| Title:<br>Full Name:<br>Position:<br>e-Mail Address:<br>Telephone Number:<br>User Name:                                                             | MR.<br>MARK N. RIVERA<br>AML ASSISTANT<br>mnrivera@yahoo.com<br>(02) 9310620<br>mnrivera@yahoo.com                                                                 |  |
| KEY DETAILS                                                                                                    |                                                                                                    |  |
| Key ID:<br>Generation Date:<br>Fingerprint:<br>Keγ (ASC) File:                                                                                      | 8E8E973C<br>03-07-2017<br>0F353006D7FA437A7E94DBB0A5A64C0B8E8E973C<br>MNRivera_RBQC.asc                                                                            |  |

7. After you click Save, a window will appear, showing that Registration has been successful. Please take note of your Reference No. You will need this to check the status of your Registration.

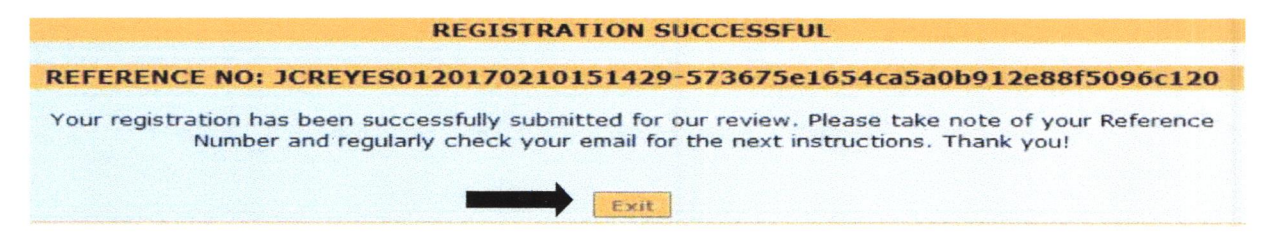

| Republic of the Phili<br>Anti-Mone<br>The Philippine | ppines<br>ey Laundering Coun<br>s' Financial Intelligence Uni                     | cil<br>t                                  |                                                                        |  |
|------------------------------------------------------|-----------------------------------------------------------------------------------|-------------------------------------------|------------------------------------------------------------------------|--|
|                                                      | REFERENCE NO: DCREYESO<br>Your registration has been succe<br>Number and regulari | Are you sure you want to leave this page? | 2540b912e88f5096c120<br>take note of your Reference<br>ons. Thank you! |  |
|                                                      |                                                                                   | T                                         | · · · · · ·                                                            |  |

8. To verify if your Registration has been successful, please check your registered email and click the link to verify your email address.

| Subject:                | Email Address Verification                                     |                                                                   |                                 |
|-------------------------|----------------------------------------------------------------|-------------------------------------------------------------------|---------------------------------|
| From:                   | NoReply@amlc.gov.ph (NoReply@amlc                              | .gov.ph)                                                          |                                 |
| To:                     | rlynpineda@yahoo.com;                                          |                                                                   |                                 |
| Date:                   | Friday, February 10, 2017 4:31 PM                              |                                                                   |                                 |
|                         |                                                                |                                                                   |                                 |
| Dear MS.                | JANE C. REYES.                                                 |                                                                   |                                 |
| Your acco               | ount will be activated after you have                          | verified your email address.                                      |                                 |
| Please clic             | ck the link below to validate your en                          | nail address!                                                     |                                 |
| http://192<br>684cbfae8 | .168.6.55:8080/amlc/web/validate-e<br>819295e515fc80ef65927316 | mail.htm?code=JCREYE\$01201702101631120                           | 0-                              |
| Note: If th             | he link does not work by clicking on                           | it. try to copy and paste the link to your browse                 | er. This is a                   |
| system ge               | merated email. please do not reply!                            | Click on the link to verify the email address                     |                                 |
| Thank you               | u. AMLC - IMAG                                                 | of the Compliance Officer                                         |                                 |
|                         |                                                                |                                                                   |                                 |
| Dear Mr. 1              | MARK N. RIVERA,                                                |                                                                   |                                 |
| Your acco               | unt will be activated after you have verified you              | r email address.                                                  |                                 |
| Please click            | k the link below to validate your email address!               |                                                                   |                                 |
| http://192.             | 168.6.55:8080/amlc/web/validate-email.htm?cc                   | ode=JCREYES01201702101                                            | 8461201754565ad3                |
| Note: If the            | e link does not work by clicking on it, try to cop             | y and paste the link to your browser. This is a system genera     | ted email, please do not reply! |
| Thank you               | i, AMLC - IMAG                                                 | Click on the link to verify the email address<br>of the Alternate |                                 |
|                         |                                                                |                                                                   | •                               |

.

à

Note: Email verification will be sent to the email address of the CO/AP/PDO, as well as the designated alternate.

9. After the CO/AP/PDO and alternate have validated their email addresses, this page will appear, just click "Agree".

| AMLC | Anti-Money Laundering Council<br>The Philippines' Financial Intelligence Unit                                                                                                    | •                                                                   |
|------|----------------------------------------------------------------------------------------------------|---------------------------------------------------------------------|
|      | KEY DETAILS                                                                                                    |                                                                     |
|      | Key ID: 91D57B6F                                                                                                    |                                                                     |
|      | Generation Date: 02-10-2017                                                                                                    |                                                                     |
|      | Fingerprint: 1F138FF180988A1A2AA8D89BEF02885E91D57                                                                                                    | 'B6F                                                                |
|      | TERMS AND CONDITIONS                                                                                                    |                                                                     |
|      | I hereby agree and confirm that:                                                                                                    |                                                                     |
|      | The created username account is the responsibility of the compliance o<br>1. If in any case that the user believes his account has been compromised<br>his/her password any time;                                                | fficer and the alternate/s.<br>d, the user can change               |
|      | The entered email address is the responsibility of the compliance officer<br>2. Registered email addresses will receive communications from the AMLC<br>verification in the event that the user has forgotten the created userna | r and the alternate/s.<br>and will be used for<br>ame and password. |
|      | 3. Once approved, the user account shall be valid for two (2) years from approval.                                                                                                    | the date of account                                                 |
|      | Agree Exit                                                                                                    |                                                                     |

Then click on the "Exit" button.

|        | EMAIL ADDRESS VERIFICATION STATUS                                                                             |
|--------|----------------------------------------------------------------------------------------------------|
| Your e | mail address has been successfully verified. Please check<br>your email for the next instructions. Thank you! |
|        |                                                                                                    |

10. To check the status of your Registration, log-in to <a href="https://portal.amlc.gov.ph">https://portal.amlc.gov.ph</a>, and click on Registration Status.

| Welcome to the Anti-Money Laundering Council Portal! (Ver. 2.8)                                                                                                    | User Login                                                                      |       |
|----------------------------------------------------------------------------------------------------|---------------------------------------------------------------------------------|-------|
| The facility allows Covered Persons (CPs) to accomplish the following:                                                                                                    | Username/Email:                                                                 |       |
| *Online Registration<br>- Allows Compliance Officers to register and attach supporting documents. Submission of hardcopy documents are no longer required.                                                                                | Password:                                                                       | login |
| *Upload CTR/STR Files<br>- Encrypted Covered Transaction Reports (CTRs) and Suspicious Transaction Reports (STRs) may be converiently transmitted to the AMLC via this facility.                                                          | Note: You must enter a Usemanie and a Password to in                            |       |
| *View History of Uploaded CTR/STR Files.<br>Access hatory of uploaded CTR/STR files. Errors are logged, allowing users to identify and make the necessary corrections. Users also have the option to download<br>the validation messages. | New user <sup>a</sup> <u>Register</u><br>Registration Status? Click <u>here</u> |       |
| View News Advisories  • New and archived AMLC advisories may be accessed from this facility.                                                                                                    |                                                                                 | 1     |
| *Upload Attachments to STRs<br>- Digital attachments to Suspidous Transaction Reports (STRs) may be submitted through this facility. The STR should have been uploaded first prior to uploading of<br>attachments.                        |                                                                                 |       |
| *View History of Uploaded Attachments to STRs<br>- Access history and status of uploaded STR attachments.                                                                                                    |                                                                                 |       |
|                                                                                                    |                                                                                 |       |

Please enter the reference number of your Registration.

.

| AMLC | Republic of the Philippines<br>Anti-Money Laundering Council<br>The Philippines' Financial Intelligence Unit |  |
|------|----------------------------------------------------------------------------------------------------|--|
|      | REGISTRATION STATUS INQUIRY Reference Number:                                                                |  |
|      | Submit Exit                                                                                                  |  |

If you have not received an email from us requesting verification of your account, please check your registration status, it will show if the email address is still **unverified**, if still unverified, please check if the email address is correct and edit accordingly. Then click the "Resend" button.

|                             | REGISTRATION STATUS                                        |  |  |
|-----------------------------|------------------------------------------------------------|--|--|
|                             | On Queue: For Email Verification                           |  |  |
|                             |                                                            |  |  |
| COVERED PERSON INFORMATION  |                                                            |  |  |
| Reference Number:           | 3CR 57250120170210151429-573675+1854ca5e06912+555/5095c120 |  |  |
| Institution Code:           |                                                            |  |  |
| Superviews Agency:          | 8.5P                                                       |  |  |
| Industry Type:              | RURAL BANK                                                 |  |  |
| Institution Name:           | RURAL SANK OF QUEZON CITY                                  |  |  |
| Address:                    | ABC BUILDING PASONG TAMO                                   |  |  |
|                             | QUEZON CITY                                                |  |  |
| Dig Code                    | 107                                                        |  |  |
| CONTACT DETAILS             |                                                            |  |  |
| Talaahana Number:           | (02)9530716                                                |  |  |
| Pex Number:                 | (02)9310825                                                |  |  |
| Authorized Person:          | JUAN DELA CRUZ                                             |  |  |
| Pastan:                     | PRESIDENT                                                  |  |  |
| COMPLIANCE OFFICER INFORMAT | ION                                                        |  |  |
|                             |                                                            |  |  |
| TIGe:                       | MS                                                         |  |  |
| Pull Namus:                 | JANE C. REYES                                              |  |  |
| Foston:                     | CHIEF COMPLIANCE OFFICER                                   |  |  |
| a-Mail Address:             | (unverified)                                               |  |  |
| Telephone Number:           | (01)9310626                                                |  |  |
| Laor Name:                  | JCREYES01                                                  |  |  |
| KEY DETAILS                 |                                                            |  |  |
|                             |                                                            |  |  |
| Sector Date                 | 02-10-2017                                                 |  |  |
| Reserverint                 | 0.4 10 2017                                                |  |  |
|                             |                                                            |  |  |
| ALTERNATE 1 INFORMATION     |                                                            |  |  |
| Tida:                       | Hr.                                                        |  |  |
| Multi Namie :               | MARK N. RIVERA                                             |  |  |
| PesSen:                     | BODKEEPER                                                  |  |  |
| a-Mail Addrame:             | ajpinade@emic.gov.ph (\cenhc0)                             |  |  |
| Telephona Number:           | (02)9530718                                                |  |  |
| User Name:                  | JCREYES01                                                  |  |  |
| KEY DETAILS                 |                                                            |  |  |
| Nev 10:                     | 310378 or                                                  |  |  |
| Generation Date:            | 02-10-2017                                                 |  |  |
| Regerariet:                 | 1+ 135FF 150955A 1A 2A A 5D 595 EF02555E91D576 6F          |  |  |
|                             |                                                            |  |  |
|                             |                                                            |  |  |
|                             |                                                            |  |  |

# 11. Once AMLC has processed your Registration, you will receive an email from AMLC whether Registration has been approved or disapproved. Below is a sample email of an approved Registration.

This is to inform you that your registration has been approved. Below is your Username and temporary Password. Please log-in and change your password as soon as you received this email. Please take note that your user account shall be valid for two (2) years from the date of account approval.

Username: JCREYES@YAHOO.COM

Password: Q2CT1PH9KL

.

For Compliance Officers and/or alternates with generated public keys, please perform the following: 1. Download the AMLC public key (amlc.asc) on this link www.amlc.gov.ph/2015-12-09-07-34-10 /reporting-tools

- 2. Save the AMLC public key (amlc.asc) to:
- a. For 32 bit machine C:\Program Files\GNU\GnuPG\
- b. For 64 bit machine C:\Program Files(x86)\GNU\GnuPG\
- 3. Import the AMLC public key (amlc.asc).
- 4. Certify and Sign the AMLC public key (amlc.asc).
- 5. Perform a back up of your public key (your exported asc file).

\*\*For guidance please download the AMLC Reporting Procedure manual at www.amlc.gov.ph and refer to the Transaction Security Protocol chapter for a step-by-step procedure.

This is a system generated email, please do not reply!

Thank you, AMLC - IMAG

**ONLINE REGISTRATON** 

Please note that AMLC can only approve your Registration when the Compliance Officer and all the registered alternate/s have verified their email addresses.

12. Once registration has been approved, log-in to <a href="https://portal.amlc.gov.ph">https://portal.amlc.gov.ph</a> to change your password. Please log in using your email address and system generated password.

| Welcome to the Anti-Money Laundering Council Portal! (Ver. 2.8)                                                           |                                                                                                    | User Login             |                                                                  |
|----------------------------------------------------------------------------------------------------|----------------------------------------------------------------------------------------------------|------------------------|------------------------------------------------------------------|
| The facility allows Cowered Parsons (CPs) to accomplish the following:                                                    |                                                                                                    | Usemame/Email:         |                                                                  |
| Online Registration<br>Allows Compliance Officers to register and attach supp                                             | sorting documents. Submission of hardcopy documents are no longer required.                                   | Pasevord               |                                                                  |
| Upload CTR/STR Files<br>Encrypted Covered Transaction Reports (CTRs) and Se                                               | spicious Transaction Reports (STRs) may be conveniently transmitted to the AMLC via this facility.            | Note: You must en      | ter a Username and a Password to login.                          |
| View History of Uploaded CTR/STR Files<br>Access history of uploaded CTR/STR files. Errors are<br>he validation messages. | logged, allowing users to identify and make the necessary corrections. Users also have the option to download | Regis                  | New user? <u>Reduits:</u><br>Institut Status? Click <u>bensi</u> |
| View News Advisories<br>New and archived AMLC advisories may be accessed f                                                | rom this facility.                                                                                            |                        |                                                                  |
| Upload Attachments to STRs<br>Digital attachments to Suspicious Transaction Report<br>attachments.                        | (STRs) may be submitted through this facility. The STR should have been uploaded first prior to uploading of  |                        |                                                                  |
| View History of Uploaded Attachments to STRs<br>- Access history and status of uploaded STP. attachment                   | 3.                                                                                                    |                        |                                                                  |
|                                                                                                    |                                                                                                    |                        |                                                                  |
|                                                                                                    |                                                                                                    |                        |                                                                  |
|                                                                                                    |                                                                                                    |                        |                                                                  |
|                                                                                                    | Change Password                                                                                               |                        |                                                                  |
|                                                                                                    | Password:                                                                                                    |                        |                                                                  |
|                                                                                                    | Confirm<br>Password:                                                                                          | Once pas<br>changed, y | ssword has beer<br>ou can now start tr                           |
|                                                                                                    | a feat                                                                                                    | access the             | AMLC portal.                                                     |

Submit

1. 1